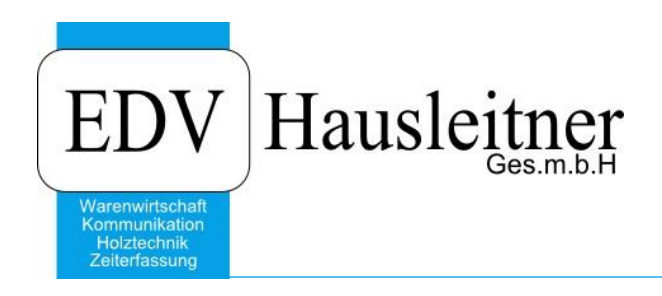

# Rechnung

WAWI01 zu WAWI Version 4.1.4-59 vom 02.09.2019

> EDV Hausleitner GmbH Bürgerstraße 66, 4020 Linz Telefon: +43 732 / 784166, Fax: +43 1 / 8174955 1612 Internet: http://www.edv-hausleitner.at, E-Mail: info@edv-hausleitner.at

## Disclaimer

Die in den Unterlagen enthaltenen Angaben und Daten können ohne vorherige Ankündigung geändert werden. Die in den Beispielen verwendeten Namen von Firmen, Organisationen, Produkten, Domänennamen, Personen, Orten, Ereignissen sowie E-Mail-Adressen sind frei erfunden. Jede Ähnlichkeit mit tatsächlichen Firmen, Organisationen, Produkten, Personen, Orten, Ereignissen, E-Mail-Adressen und Logos ist rein zufällig. Die Benutzer dieser Unterlagen sind verpflichtet, sich an alle anwendbaren Urgeberrechtsgesetze zu halten. Unabhängig von der Anwendbarkeit der entsprechenden Urheberrechtsgesetze darf ohne ausdrückliche schriftliche Genehmigung seitens EDV-Hausleitner GmbH kein Teil dieses Dokuments für irgendwelche Zwecke vervielfältigt werden oder in einem Datenempfangssystem gespeichert oder darin eingelesen werden.

Es ist möglich, dass die EDV-Hausleitner GmbH Rechte an Patenten, bzw. angemeldeten Patenten, an Marken, Urheberrechten oder sonstigem geistigen Eigentum besitzt, die sich auf den fachlichen Inhalt des Dokuments beziehen. Das Bereitstellen dieses Dokuments gibt Ihnen jedoch keinen Anspruch auf diese Patente, Marken, Urheberrechte oder auf sonstiges geistiges Eigentum.

Andere in diesem Dokument aufgeführte Produkt- und Firmennamen sind möglicherweise Marken der jeweiligen Eigentümer.

Änderungen und Fehler vorbehalten. Jegliche Haftung aufgrund der Verwendung des Programms wie in diesem Dokument beschrieben, wird seitens EDV-Hausleitner GmbH ausgeschlossen.

© 2019 EDV-Hausleitner GmbH

# INHALTSVERZEICHNIS

| 1. | RECHNUNG AUS AUFTRAG ERSTELLEN            | 4 |
|----|-------------------------------------------|---|
| 2. | RECHNUNG MANUELL ERSTELLEN                | 6 |
| 3. | ANZAHLUNGSRECHNUNG                        | 7 |
| 3  | 1 BERÜCKSICHTIGEN DER ANZAHLUNGSRECHNUNG1 | 0 |

## 1. Rechnung aus Auftrag erstellen

Um eine Rechnung zu einem Auftrag zu erstellen, öffnen Sie zuerst den gewünschten Auftrag. Klicken Sie auf den Button **LS+RE** (Lieferschein und Rechnung), um eine Rechnung zu erstellen.

| EDV                          | Auftrag - H                                                                    | Kopfdaten                  |                    |                  |                                |                                    |                   |                   | \ -           | . = x     |  |  |  |
|------------------------------|--------------------------------------------------------------------------------|----------------------------|--------------------|------------------|--------------------------------|------------------------------------|-------------------|-------------------|---------------|-----------|--|--|--|
| E                            | nfügen                                                                         | Ändern Löschen             | Abbrechen          | k < > >          | Suchen MC                      | Fix Drucken PreisM                 | ? 🕕 📰             | Freigabe          | LS+RE         | DP        |  |  |  |
|                              | Auftrags                                                                       | ⊳Nr: <mark>A8150010</mark> | <u>N</u> eu        | Bezeichnung      | : Hausleitner Küche 01.01.2015 | Typ: Auftrag                       | • 9               | itatus: Geliefert |               | -         |  |  |  |
| Art-Nr. 300 OBJEKT Erledigt: |                                                                                |                            |                    |                  |                                |                                    |                   |                   |               |           |  |  |  |
|                              | Kunde-Nr. 00008 Markus Hausleitner - 4020 LINZ 👽 Bruttoformular Titel: Auftrag |                            |                    |                  |                                |                                    |                   |                   |               |           |  |  |  |
| Ü                            | ersicht A                                                                      | llgemein Adressen Kfr      | m. Daten Positio   | nen Vorbem./Var. | Texte 1 Texte 2 Kennzeichen Za | ahl. AN/AB/LI/RE/BE Sonst. Kos     | ten Liefer-Info T | echn. Aufträge W  | V/Tel-Notiz D | ateien    |  |  |  |
|                              |                                                                                |                            |                    |                  |                                | I                                  |                   |                   |               |           |  |  |  |
|                              | Тур                                                                            | Art                        | Status             | Nr.              | Bezeichnung                    | Lieferant                          | Brutto            | Netto             | Datum         | Erf.Datur |  |  |  |
|                              | LS                                                                             | Lieferschein               | In Arbeit - Freiga | LI-20150402      | Hausleitner Küche 01.01.2015   |                                    |                   |                   | 18.03.2015    | 18.03.20  |  |  |  |
|                              | BE                                                                             | Kommissionsbestellun       | In Arbeit          | BE-20150749      | HAUSLEITNER KÜCHE 01.01.2015   | 3000031 - KÜPPERSBUSCH - Wie       | 1.526,04          | 1.271,70          | 11.03.2015    | 18.03.20  |  |  |  |
|                              | BE                                                                             | Kommissionsbestellun       | In Arbeit          | BE-20150750      | HAUSLEITNER KÜCHE 01.01.2015   | 3000032 - Imperial Miele Ges.m.b.H | 1.794,28          | 1.495,23          | 11.03.2015    | 18.03.20  |  |  |  |
|                              | BE                                                                             | Kommissionsbestellun       | In Arbeit          | BE-20150751      | HAUSLEITNER KÜCHE 01.01.2015   | 3100013 - Gaisbauer Möbelwerkst    | 3.312,00          | 2.760,00          | 14.03.2015    | 18.03.20  |  |  |  |
|                              | BE                                                                             | Kommissionsbestellun       | Freigegeben        | BE-20150752      | HAUSLEITNER KÜCHE 01.01.2015   | 3100014 - Berger MÖBEL - Mittersi  | I 0,00            | 0,00              | 18.03.2015    | 18.03.20  |  |  |  |

Es wird ein Auswahlfenster geöffnet. Klicken Sie in diesem Fenster auf den Button **Rechnung erstellen** (Detailansicht).

| EDV A    | wuftrag - k                                                    | (opfdaten              |                    |                       |                  |                     |                             |                              |                           | -          | . = x     |  |  |  |  |
|----------|----------------------------------------------------------------|------------------------|--------------------|-----------------------|------------------|---------------------|-----------------------------|------------------------------|---------------------------|------------|-----------|--|--|--|--|
| Ein      | fügen                                                          | Ändern Löschen         | Abbrechen          | k < > >               | Suchen           | MC 🗌                | Fix Drucken Prei            | isM 🔹 ? 🕕 🚟                  | Freigabe BE               | LS+RE      | DP        |  |  |  |  |
|          |                                                                |                        |                    |                       |                  |                     |                             |                              |                           |            |           |  |  |  |  |
|          | Auftrags                                                       | -Nr: AB150010          | <u>N</u> eu        | Bezeichnung           | g: Hausleitner K | üche 01.01.2015     | Тур: Д                      | uftrag 🗾 👻                   | Status: Geliefert         |            | -         |  |  |  |  |
|          | Art                                                            | -Nr. <u>300</u>        | OBJEKT             |                       |                  |                     |                             |                              | Erledig                   | :          |           |  |  |  |  |
|          | Kunde                                                          | -Nr: 00008             | Markus H           | ausleitner - 4020 LIN | Z                |                     | V Brut                      | ttoformular Titel: Auftra    | 3                         |            |           |  |  |  |  |
| ÜБ       | -<br>raiabtl Al                                                | Izomoin] Adrosson] Kir | n Datan Positio    | non] Vorbon Alar      | Touto 1 Tou      |                     | _                           | · · ·                        |                           | I lotial D | ataian    |  |  |  |  |
|          | aisiond Ai                                                     | igenein Auessen Ki     | n. Daterij Posito  | voibeiit./vai.        | TrexterTrex      | Auswahl Liefersche  | in und Rechnung e           | erstellen                    |                           |            | ateien    |  |  |  |  |
|          | Тур                                                            | Art                    | Status             | Nr.                   | Be               |                     |                             |                              |                           | Jum        | Erf.Datur |  |  |  |  |
|          | LS                                                             | Lieferschein           | In Arbeit - Freiga | LI-20150402           | Hausleitner Kü   |                     |                             | Sie haben die Möglichkeit    | für die Lieferung einzeln | 8.2015     | 18.03.20  |  |  |  |  |
|          | BE                                                             | Kommissionsbestellun   | In Arbeit          | BE-20150749           | HAUSLEITNEI      | Lieferschein erst   | ellen (Detailansicht)       | Positionen und Mengen zu     | bestimmen!                | 8.2015     | 18.03.20  |  |  |  |  |
|          | BE                                                             | Kommissionsbestellun   | In Arbeit          | BE-20150750           | HAUSLEITNEI      |                     |                             |                              |                           | 8.2015     | 18.03.20  |  |  |  |  |
|          | BE                                                             | Kommissionsbestellun   | In Arbeit          | BE-20150751           | HAUSLEITNEI      | Listerale in sector | (C -lass -llass to llass -) | Es wird ein Lieferschein mi  | t allen noch nicht        | 8.2015     | 18.03.20  |  |  |  |  |
|          | BE                                                             | Kommissionsbestellun   | Freigegeben        | BE-20150752           | HAUSLEITNEI      | Liererschein erstei | en (Schnellerstellung)      | gelieferten Auftragsposition | ien erstellt!             | 8.2015     | 18.03.20  |  |  |  |  |
|          |                                                                |                        |                    |                       |                  |                     |                             | rt druck on 📃 KOMM A         | ktion puofilibron         |            |           |  |  |  |  |
|          | ✓ LS sofort drucken KOMM_Aktion ausführen                      |                        |                    |                       |                  |                     |                             |                              |                           |            |           |  |  |  |  |
|          | Bechnung erstellen (Detailansicht) Australier inder Auftrag zu |                        |                    |                       |                  |                     |                             |                              |                           |            |           |  |  |  |  |
|          |                                                                |                        |                    |                       |                  |                     |                             | raktunoron sina:             |                           |            |           |  |  |  |  |
|          |                                                                |                        |                    |                       |                  |                     |                             |                              |                           |            |           |  |  |  |  |
|          |                                                                |                        |                    |                       |                  | [ <b>?</b>          |                             |                              |                           |            |           |  |  |  |  |
|          |                                                                |                        |                    |                       |                  |                     |                             | Abbrechen                    |                           |            |           |  |  |  |  |
| $\vdash$ |                                                                |                        |                    |                       |                  |                     |                             |                              |                           |            |           |  |  |  |  |
|          |                                                                |                        |                    |                       |                  |                     |                             |                              |                           | _          |           |  |  |  |  |
|          |                                                                |                        |                    |                       |                  |                     |                             |                              |                           |            |           |  |  |  |  |
|          |                                                                |                        |                    |                       |                  |                     |                             |                              |                           |            |           |  |  |  |  |
|          |                                                                |                        |                    |                       |                  |                     |                             |                              |                           |            |           |  |  |  |  |
|          |                                                                |                        |                    |                       |                  |                     |                             |                              |                           |            |           |  |  |  |  |
|          |                                                                |                        |                    |                       |                  |                     |                             |                              |                           |            |           |  |  |  |  |
| ┛        |                                                                |                        |                    |                       |                  |                     |                             |                              |                           |            | ►         |  |  |  |  |
|          |                                                                |                        |                    |                       |                  |                     |                             |                              |                           |            |           |  |  |  |  |
|          | Ancel                                                          | hoto 🔽 Aufträct        | 🔽 Lieferech -ir    | na 🔽 Baahay           | Dootollum        | on 🔽 Mahnuraan      | Proforma PE                 | Datail                       |                           |            |           |  |  |  |  |
|          | M Anget                                                        | ole 💌 Autrage          | Liererscheit       | e M necrinunger       | bestellung       | jen 💌 mannungen     | - Floronna-nc               | Detail                       |                           |            |           |  |  |  |  |

|                                 | 1300  | JIGH       |                 |                |             |                  |         |          |                                   |               |             |                                                |              |             |               |    |
|---------------------------------|-------|------------|-----------------|----------------|-------------|------------------|---------|----------|-----------------------------------|---------------|-------------|------------------------------------------------|--------------|-------------|---------------|----|
| Auft                            | rag-1 | Nr: AB150  | 0010            |                | Ha          | ausleitn         | er Kücł | ne 01.01 | .2015                             | Kunde-        | Nr: 0000    | B Markus H                                     | ausleitner l | .INZ        |               |    |
| iungs                           | datu  | im: 18.03. | 2015 📑          | )<br>una beibe | Aus<br>ehal | sstellur<br>Iten | ngsdatu | m: 18.   | 03.2015 🔀<br>Vorbemerkungen überr | nehmen        | Text        | te aus Voreinstellung<br>7 Kopftext 🔽 Fusstext | 🔽 Zus        | atztext     | 🔽 Text 1 - 10 |    |
|                                 | _     | Ker        | nnzeichen ü     | bernehme       | en          |                  |         | 7        | Haupt-/Subpositionen I            | heibehalten   |             |                                                |              |             |               |    |
| Г                               | 1     | Übern      | Liefersche      | ein-Nr         |             |                  |         | Bezeio   | hnung                             | Lieferdat     | LieferWo    | LS-Art                                         | 9            | Status      | Druckdati     | um |
| ŀ                               |       |            | 20150402        |                | Н           | lauslei          | tner Kü | che 01.  | 01.2015                           | 18.03.2015    | 201512      | Lieferschein                                   | In Arbeit    |             | D Totortaate  |    |
| ŀ                               | L     |            |                 |                |             |                  |         |          |                                   |               |             |                                                |              |             |               |    |
| Ī                               |       |            |                 |                | T           |                  |         |          |                                   |               |             |                                                |              |             |               |    |
|                                 |       |            |                 |                |             |                  |         |          |                                   |               |             |                                                |              |             |               |    |
|                                 |       |            |                 |                |             |                  |         |          |                                   |               |             |                                                |              |             |               |    |
|                                 |       |            |                 |                |             |                  |         |          |                                   |               |             |                                                |              |             |               | _  |
|                                 |       |            |                 |                | +           |                  |         |          |                                   |               |             |                                                |              |             |               | _  |
| LS-Nr: LfdNr SetNr Art Set Hoos |       |            |                 |                |             |                  |         |          |                                   |               |             |                                                |              |             |               |    |
|                                 |       | LS-Nr:     | LfdNr           | SetNr          | Art         | t Set            | Hpos    | Spos     | Artikel-Nr.<br>Text               |               | Be          | ezeichnung                                     | Menge        | Einheit     | HelpLfdNo     | -  |
|                                 |       | LI-2015040 | 02 10           | 0              | Α           | Ν                | 1       | 0        | DG 5664-3                         | DAMPF-DRL     | JCKGARE     | R                                              | 1            | STK         | 10            | _  |
|                                 |       | LI-2015040 | 02 20           | 0              | A           | N                | 2       | 0        | EKEF804.2                         | Elektro-Einba | aukochfläc  | he                                             | 1            | STK         | 20            |    |
|                                 |       |            | 30              | 0              | G           | N                |         |          |                                   | Gruppensum    | me          |                                                |              |             | 30            |    |
| ŀ                               |       | LI-2015040 | 02 40           | 0              | T           | N                |         |          | T                                 | Küche         |             |                                                |              |             | 40            |    |
|                                 |       | LI-2015040 | 02 50           | 0              | A           | N                | 3       | 0        | 7110                              | Lieferung un  | d Montage   | •                                              | 1            |             | 50            | -  |
| ŀ                               | _     | LI-2015040 | JZ 60           | U              | A           | N                | 4       | 1        | MUNTU1                            | Montage Lie   | selle       |                                                | 1            | SID         | 50            |    |
| -                               |       | LI-2015040 | ען אבע<br>12 סר | 0              | A<br>A      | N N              | 5       | 2        | MUN102                            | Montage Let   | ning        |                                                | 50           | o I D<br>km | 70<br>90      | -  |
| ŀ                               |       | 11-2015040 | י∠ 00<br>ר_ 90  | 0              | Δ           | N                | 7       | 0<br>0   | E661<br>EKEE804 2                 | Elektro-Einba | aukochfläc  | he                                             | 50           | STK         | 90            |    |
| ŀ                               |       | LI-2015040 | 02 100          | n              | T           | N                | ,       | 0        | T                                 | Essecke       | anooning.   |                                                | <u> </u>     | UTK         | 100           | 1  |
|                                 |       | LI-2015040 | 02 100          | 0              | A           | N                | 8       | 0        | 110002                            | Sprossenstul  | nl Kirsch N | atur                                           | 6            | STK         | 110           |    |
|                                 |       | LL 2015040 | 100 100         | n              | ٨           | М                | ٥       | n        | 001100                            | CCCTICCU C    | IICUE       |                                                | 1            | сти         | 100           | 2  |
| 1                               | •     |            |                 |                |             |                  |         |          |                                   |               |             | <ul> <li></li> </ul>                           |              |             |               |    |

Die Rechnung wird aus einem Lieferschein erzeugt.

Setzen Sie den Kenner in der Spalte **Freigabe** bei dem Lieferschein aus dem Sie die Rechnung erzeugen möchten.

Bestätigen Sie mit der Schaltfläche Rechnung erstellen.

Nachdem die Rechnung erstellt wurde wird der Auftragsstatus automatisch auf Verrechnet – Zahlung offen gesetzt.

## 2. Rechnung manuell erstellen

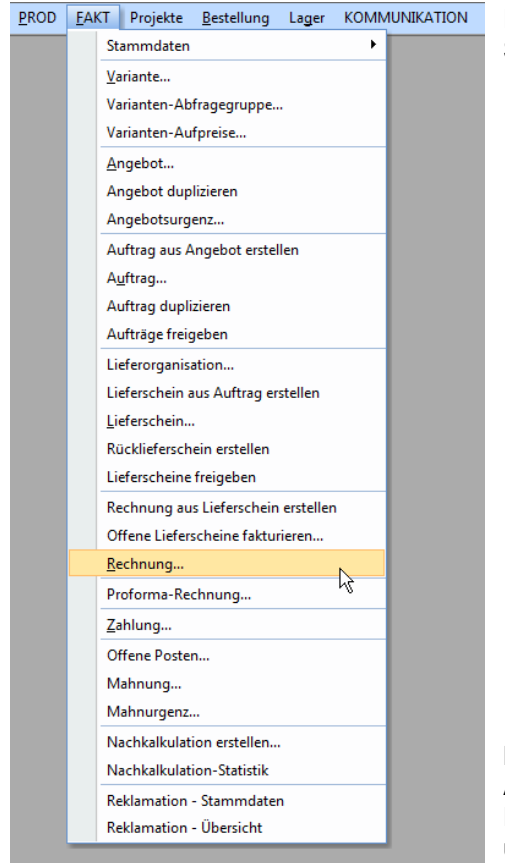

Rechnungen können auch manuell erstellt werden. Öffnen Sie dazu das Formular **Rechnung** im Menü **FAKT**.

Klicken Sie auf den Button **Neu** und geben Sie die jeweilige Auftrags-Nr. ein. Sie können nun wie vom Auftrag gewohnt Positionen erfassen bzw. von anderen Dokumenten übernehmen.

| EDV | Rechn          | ung - I                                                                                                    | Kopf          | date | en            |       |                     |                      |         |            |           |           |     |        |                  |                        |              |              |                |             | X           |
|-----|----------------|----------------------------------------------------------------------------------------------------|---------------|------|---------------|-------|---------------------|----------------------|---------|------------|-----------|-----------|-----|--------|------------------|------------------------|--------------|--------------|----------------|-------------|-------------|
| Eir | nfügen         | Än                                                                                                    | de <u>r</u> n |      | <u>L</u> ösch | ien / | Abbrechen           | < < > >  <u>S</u> uc | chen 🔸  | <u>M</u> C | Fix       | Drucken   |     | • ?    |                  | Offen                  | e Istzei     | ten ve       | rrechnen       |             |             |
|     | Rechn          | ung-Nr:                                                                                                    | NE            | UE N | IUMM          | ER    |                     | 1                    | Kenner: | Rechnu     | ing       | ×         |     |        |                  | Status: <mark> </mark> | n Arbeit     |              |                | Ŧ           |             |
|     | Auf            | trag-Nr:                                                                                                    | AB            | 1500 | 156           |       | Hauslei             | tner KÜCHE           |         |            | 🔽 Brut    | oformular |     |        | Titel: Rech      | nnung                  |              |              |                |             |             |
| ÜЬ  | Ku<br>iersicht | Kunde-Nr. 00024       Hausleitner EDV - 4020 LINZ       Ausstellungsdatum:       23.05.2016       1         ersicht       Allgemein       Adresse       Km. Daten       Positionent       Vorbem./Var.       Texte 1       Texte 2       Kennzeichen       Zahlungen       Mahnungen       Rechnungsdatum:       23.05.2016       1 |               |      |               |       |                     |                      |         |            |           |           |     |        |                  |                        |              |              |                |             |             |
|     | LfdNr          | Set<br>Nr.                                                                                                    | Art           | Set  | Hpos          | Spos  | Artikel-Nr.<br>Text | Bezeichnung          | Menge   | Einheit    | LP Brutto | LP Netto  | EK1 | Rabatt | Gesamt<br>Brutto | Gesamt<br>Netto        | Pos<br>Druck | Erl.<br>Ber. | Preis<br>Druck | Set<br>Me F | Se.▲<br>Pre |
|     |                |                                                                                                    |               |      |               |       |                     |                      |         |            |           |           |     |        |                  |                        |              |              |                |             |             |
|     |                |                                                                                                    |               |      |               |       |                     |                      |         |            |           |           |     |        |                  |                        |              |              |                |             |             |
|     |                |                                                                                                    |               |      |               |       |                     |                      |         |            |           |           |     |        |                  |                        |              |              |                |             | _           |

## 3. Anzahlungsrechnung

Um eine Anzahlungsrechnung zu einem Auftrag zu erstellen, öffnen Sie die Maske **Rechnung** unter **FAKT**.

Erstellen Sie eine neue Rechnung mit dem Button **Neu** und wählen Sie beim Kenner **Anzahlungsrechnung** aus. Anschließend tragen Sie die Auftragsnummer ein, zu der die Anzahlungsrechnung gehört.

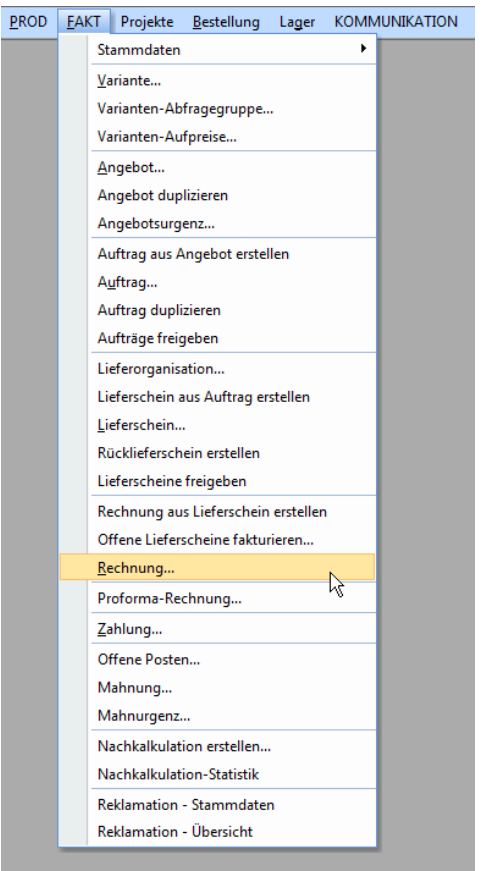

| 💽 Rechnung - K           | opfdaten      |                               |              |                               |             |                        |                     | - = ×             |
|--------------------------|---------------|-------------------------------|--------------|-------------------------------|-------------|------------------------|---------------------|-------------------|
| Einfügen Änd             | lern          | n Abbrechen                   | Sucl         | hen K MC Fix                  | Drucken     | . ? 0                  | Offene Istzeiten ve | rrechnen          |
| Rechnung-Nr.             | NEUE NUMME    | R Neu                         |              | Kenner: Anzahlungsrechnung    |             |                        | Status: In Arbeit   |                   |
| Auftrag-Nr.              | AB150010      | Hausleitner Küche             | 2011017      | Bruttof                       | ormular     | Titel: <mark>Ar</mark> | nzahlungsrechnung   |                   |
| Kunde-Nr.                | 00008         | Markus Hausieither - 4L       | 20 LINZ      |                               |             |                        | Ausstellungsdatum:  | 22.02.2016 😨      |
| Übersicht Allgem         | ein Adresse K | fm. Daten Positionen Vorbem./ | Var. Texte 1 | Texte 2 Kennzeichen Zahlunger | Mahnungen   |                        | Rechnungsdatum:     | 22.02.2016        |
|                          |               |                               |              |                               |             |                        | Fifassungsdatum     | 22.02.2016        |
| Kommission:              | HAUSLEITNEF   | RKÜCHE                        |              |                               |             |                        | Druckdatum:         | 22.02.2010        |
| Architekt:<br>Bauträger: |               |                               |              |                               |             |                        | Erledigt:           |                   |
| baarager.                |               |                               |              |                               |             |                        | FIBU-Kenner:        | Nein 💌            |
| Erfasser:                | 99            | Max Mustermann                |              |                               |             |                        | FIBU-Datum:         |                   |
| Berater:                 | 500           | Max Mustermann                |              |                               |             |                        | Stornodatum:        |                   |
| Versandart:              | 2             | Zustellung                    |              |                               |             |                        | o torrio da tarri   | AB ist fakturiert |
| Warenlieferung:          | Inland        |                               |              |                               |             |                        |                     |                   |
| UID-Nr:                  |               |                               |              |                               |             |                        |                     |                   |
| Debitorenkonto:          |               | 200047                        |              |                               |             |                        |                     |                   |
| Sprache:                 | DE Deut       | sch                           |              |                               |             |                        |                     |                   |
|                          |               |                               |              |                               |             |                        |                     |                   |
|                          |               |                               |              |                               |             |                        |                     |                   |
|                          |               |                               |              |                               |             |                        |                     |                   |
|                          |               |                               |              |                               |             |                        |                     |                   |
|                          |               |                               |              |                               |             |                        |                     |                   |
|                          |               |                               |              |                               |             |                        |                     |                   |
|                          |               |                               |              |                               | Filiale Nr: | 1                      | FILIALE 1           |                   |

Wechseln Sie anschließend zur Registerkarte Positionen und fügen Sie eine Position hinzu.

| EDV      | Rechn    | ung -             | Кор          | ofdate | en            |          |                     |                                       |              |              |                |             |      |        |                          |                 |              |              |                |                  | c |
|----------|----------|-------------------|--------------|--------|---------------|----------|---------------------|---------------------------------------|--------------|--------------|----------------|-------------|------|--------|--------------------------|-----------------|--------------|--------------|----------------|------------------|---|
| E        | infügen  | Ä                 | nde <u>r</u> | n      | <u>L</u> ösch | nen      | Abbrechen           | <u> &lt; &lt; &gt; &gt; <u>S</u>u</u> | chen 🔺       | • <u>M</u> C | Fix            | Drucken     |      | • ?    | 0 🗮                      | Offen           | e Istzei     | ten ve       | rrechnen       |                  |   |
|          | Rechn    | ung-Nr            | r: N         | EUE I  | NUMM          | IER      | Ne                  | u                                     | Kenner       | Anzahlu      | ingsrechnung   | -           |      |        |                          | Status: I       | n Arbeit     |              |                | <b>.</b>         |   |
|          | Auf      | trag-Nr<br>ode-Nr | r: Al        | B1500  | 010           |          | Hauslei             | Iner Küche<br>Hauslaitear 4020 LINZ   |              |              | 🔽 Bruti        | oformular   |      |        | Titel: <mark>Anza</mark> | hlungsrechn     | ung          |              |                |                  |   |
|          | i Ku     |                   |              | 0000   |               |          | Maixus              | Tradislettilet * 4020 EINZ            |              |              |                |             |      |        |                          | Ausst           | ellungso     | datum:       | 22.02          | 2.2016 🗒         |   |
| Ü        | bersicht | Allge             | emeir        | n Adı  | esse          | Kfm. E   | aten Position       | nen Vorbern. /Var. Texte              | Texte 2      | Kennzeid     | hen Zahlung    | ien) Mahnun | gen  |        |                          | Recł            | nnungso      | latum:       | 22.02          | 2.2016 🗒         |   |
|          | LfdNr    | Set<br>Nr.        | Ar           | t Set  | Hpos          | Spos     | Artikel-Nr.<br>Text | Bezeichnung                           | Menge        | Einheit      | LP Brutto      | LP Netto    | EK1  | Rabatt | Gesamt<br>Brutto         | Gesamt<br>Netto | Pos<br>Druck | Erl.<br>Ber. | Preis<br>Druck | Set S∉<br>Me Pre | ] |
| Ξ        | • 10     | 0                 | ) A          | Ν      | 1             | 0        | 99999               | Anzahlung                             | 1            |              | 500            | 0,00        |      | 0      | 0,00                     | 0,00            | V            | V            | V              |                  | - |
| ⊢        |          |                   | -            |        |               |          |                     |                                       |              |              |                | -           |      |        |                          |                 |              |              |                | _                |   |
| ⊢        |          |                   | +            |        |               |          |                     |                                       |              |              |                |             |      |        |                          |                 |              |              |                |                  |   |
| L        |          |                   |              |        |               |          |                     |                                       |              |              |                |             |      |        |                          |                 |              |              |                |                  |   |
|          |          |                   |              |        |               |          |                     |                                       |              |              |                |             |      |        |                          |                 |              |              | <b> </b>       |                  |   |
| ⊢        |          |                   | +            |        |               |          |                     |                                       |              |              |                |             |      |        |                          |                 |              |              |                |                  |   |
| E        |          |                   |              |        |               |          |                     |                                       |              |              |                |             |      |        |                          |                 |              |              |                |                  |   |
| L        |          |                   |              |        |               |          |                     |                                       |              |              |                |             |      |        |                          |                 |              |              | <u> </u>       |                  |   |
| ⊢        |          |                   | $\vdash$     |        |               |          |                     |                                       |              |              |                |             |      |        |                          |                 |              |              |                |                  |   |
| F        |          |                   | +            |        |               |          |                     |                                       |              |              |                |             |      |        |                          |                 |              |              |                |                  |   |
|          |          |                   |              |        |               |          |                     |                                       |              |              |                |             |      |        |                          |                 |              |              |                |                  |   |
| $\vdash$ |          |                   | $\vdash$     |        |               |          |                     |                                       |              |              |                |             |      |        |                          |                 |              |              |                |                  |   |
|          |          |                   |              |        |               |          |                     |                                       |              |              |                |             |      |        |                          |                 |              |              |                |                  |   |
|          |          |                   |              |        |               |          |                     |                                       |              |              |                |             |      |        |                          |                 |              |              |                |                  |   |
| E        |          |                   |              |        |               |          |                     |                                       |              |              |                |             |      |        |                          |                 |              |              |                |                  | · |
|          |          |                   |              |        |               |          |                     |                                       |              |              |                |             | 0,00 |        | 0,00                     | 0,00            |              |              |                |                  | 3 |
| 1        |          |                   |              |        | _             |          |                     |                                       |              |              |                |             |      |        |                          |                 |              |              |                | ,                | 1 |
| ľ        | leue Ze  | ile einf          | füge         | n (F2) | Ma            | arkierte | Zeilen lösche       | n <u>D</u> etails (F5) Po             | s. duplizier | en (F6)      | Position überr | ehmen 🕕     |      |        | 📃 AS-M                   | odus            |              |              | ∎ 7            | 1                |   |

Es wird automatisch der Artikel hinzugefügt, der in den Voreinstellungen als Anzahlungsartikel definiert ist, sie müssen also keine Artikelnummer mehr auswählen. Tragen Sie in der Spalte LP Brutto den Betrag ein, den die Anzahlungsrechnung ausmachen soll.

Speichern Sie die Anzahlungsrechnung mit **Einfügen**. Es öffnet sich ein Fenster, in dem das Soll-Zahlungsdatum einzutragen ist. Bestätigen Sie mit **Weiter**.

| EDV | Rechn                                                     | ung -      | Кор                | fdat   | en            |          |                     |                      |             |              |            |                |            |      |        |                  |                 |              |              |                | -         | = x         |
|-----|-----------------------------------------------------------|------------|--------------------|--------|---------------|----------|---------------------|----------------------|-------------|--------------|------------|----------------|------------|------|--------|------------------|-----------------|--------------|--------------|----------------|-----------|-------------|
| E   | infügen                                                   | Är         | nde <u>r</u>       | n      | <u>L</u> ösch | ien /    | Abbrechen           | < < >                | > Suc       | chen 🔸       | <u>M</u> C | Fix            | Drucken    |      | • ?    |                  | Offen           | e Istzei     | ten ve       | rrechne        | n         |             |
|     | Rechn                                                     | ung-Nr     | : <mark>A</mark> 2 | 2150   | 048           |          | Ne                  | u                    |             | Kenner:      | Anzahlu    | ngsrechnung    | Ŧ          |      |        |                  | Status:         | n Arbeit     |              |                |           |             |
|     | Auft                                                      | rag-Nr     | : Af               | 3150   | 010           |          | Hausle              | tner Küche           |             |              |            | 🔽 Brutt        | oformular  |      |        | Titel: Anzal     | nlunasrechn     | una          |              |                |           |             |
|     | Ku                                                        | nde-Nr     | : 00               | 8000   |               |          | Markus              | Hausleitner - 402    | D LINZ      |              |            |                |            |      |        |                  |                 |              |              | 00.0           |           | . 644       |
|     |                                                           |            |                    |        |               |          |                     |                      |             |              |            |                |            |      |        |                  | Ausst           | ellungso     | Jatum:       | 22.0           | J2.201    |             |
| Ü   | bersicht                                                  | Allge      | meir               | Ad     | resse         | Kfm. D   | aten Positio        | nen Vorbern./V       | ar. Texte 1 | Texte 2      | Kennzeic   | hen Zahlung    | ien Mahnun | gen  |        |                  | necr            | nungso       | iatum:       | 22.1           | JZ.201    | • •         |
| Γ   | LfdNr                                                     | Set<br>Nr. | Ar                 | Set    | Hpos          | Spos     | Artikel-Nr.<br>Text | Bezeichr             | hung        | Menge        | Einheit    | LP Brutto      | LP Netto   | EK1  | Rabatt | Gesamt<br>Brutto | Gesamt<br>Netto | Pos<br>Druck | Erl.<br>Ber. | Preis<br>Druck | Set<br>Me | Se ▲<br>Pre |
|     | 10                                                        | 0          | А                  | N      | 1             | 0        | 99999               | Anzahlung            |             | 1            |            | 500,00         | 416,67     |      | 0      | 500,00           | 416,67          | 7            | V            |                |           |             |
| ⊢   |                                                           |            |                    |        |               |          |                     |                      |             |              |            |                |            |      |        |                  |                 |              |              |                |           | _           |
| ⊢   |                                                           |            | -                  |        |               |          |                     |                      | Soll-Zahlu  | ngsdatun     | n          |                | ×          |      |        |                  |                 |              |              |                |           | - 1         |
| F   | Soll-Zahlungsdatum                                        |            |                    |        |               |          |                     |                      |             |              |            |                |            |      |        |                  |                 |              |              |                |           |             |
|     |                                                           |            |                    |        |               |          |                     |                      | Soll-Z      | ablungede    | hum 🤉      | 2 02 201d      |            |      |        |                  |                 |              |              |                |           |             |
|     |                                                           |            |                    |        |               |          |                     |                      | 3002        | aniungsud    |            | 2.02.2010      |            |      |        |                  |                 |              |              |                |           | _           |
| ⊢   | Soli-Zahlungsdatum:     22.02.016       Weiter     Weiter |            |                    |        |               |          |                     |                      |             |              |            |                |            |      |        |                  |                 |              |              |                |           |             |
| ⊢   |                                                           |            | -                  | -      |               |          |                     |                      |             |              |            |                |            |      |        |                  |                 |              |              |                |           | - 1         |
| F   |                                                           |            |                    |        |               |          |                     |                      |             |              |            |                |            |      |        |                  |                 |              |              |                |           | - 1         |
|     |                                                           |            |                    |        |               |          |                     |                      |             |              |            |                |            |      |        |                  |                 |              |              |                |           |             |
| ⊢   |                                                           |            |                    |        |               |          |                     |                      |             |              |            |                |            |      |        |                  |                 |              |              |                |           | _           |
| ⊢   |                                                           |            | -                  | -      |               |          |                     |                      |             |              |            |                |            |      |        |                  |                 |              |              |                |           | - 1         |
| ⊢   |                                                           |            |                    |        |               |          |                     |                      |             |              |            |                |            |      |        |                  |                 |              |              |                |           | - 1         |
| L   |                                                           |            |                    |        |               |          |                     |                      |             |              |            |                |            |      |        |                  |                 |              |              |                |           |             |
|     |                                                           |            |                    |        |               |          |                     |                      |             |              |            |                |            |      |        |                  |                 |              |              |                |           | _           |
| L   |                                                           |            |                    |        |               |          |                     |                      |             |              |            |                |            |      |        |                  |                 |              |              |                |           | -           |
| F   |                                                           |            |                    |        |               |          |                     |                      |             |              |            |                |            | 0,00 | )      | 500,00           | 416,67          |              |              |                |           | Ē÷          |
| 1   |                                                           |            |                    |        |               |          |                     |                      |             |              |            |                |            |      |        |                  |                 |              |              |                |           | Þ           |
| Ν   | leue Ze                                                   | ile einf   | ügei               | n (F2) | Ma            | irkierte | Zeilen lösche       | n <u>D</u> etails (F | 5) Pos      | . dupliziere | en (F6)    | Position übern | ehmen 🚺    |      |        | 🔲 AS-Mo          | odus            |              |              | V V            | 7 🔠       | ą           |

Auf der Registerkarte **Zahlungen** wird nun eine Zeile mit dem Sollbetrag für die Zahlung angezeigt. Wenn Sie die Zahlung erhalten haben, tragen Sie das Datum der Zahlung in der Spalte **Datum Ist** ein. Der bezahlte Betrag wird in der Spalte **Brutto Ist** eingetragen.

| EN R          | echnung<br>ügen                                                                                                    | ) - Kopfdaten<br>Ände <u>r</u> n <u>L</u> i | öschen Abbrechen                                            | ĸ×                                                                 | > >                 | <u>S</u> uc     | chen \star  | MC Fb           | Drucken                              | ×         | ? 0 📰                     | Offene Is                                             | stzeiten verr                        | _ □ X<br>echnen                   |
|---------------|----------------------------------------------------------------------------------------------------|---------------------------------------------|-------------------------------------------------------------|--------------------------------------------------------------------|---------------------|-----------------|-------------|-----------------|--------------------------------------|-----------|---------------------------|-------------------------------------------------------|--------------------------------------|-----------------------------------|
| R             | echnung<br>Auftrag<br>Kunde<br>rsicht Al                                                                                                    | Nr: AZ15004<br>Nr: AB15001<br>Nr: 00008     | 8 <u>Ne</u><br>0 Hausle<br>Marku:<br>sse Kfm. Daten Positio | au<br><mark>iitner Küche</mark><br>s Hausleitner - 4<br>nen Vorbem | 4020 LIN<br>1. War. | √Z<br>  Texte 1 | Kenner: Anz | tahlungsrechnun | g 💽<br>Ittoformular<br>Igen Mahnungi | en        | Titel: <mark>Anzah</mark> | Status: In A<br>Ilungsrechnung<br>Ausstellu<br>Rechnu | rbeit<br>I<br>ngsdatum:<br>ngsdatum: | ▼<br>22.02.2016 電<br>22.02.2016 電 |
|               | Nr.                                                                                                    | Art                                         | Auftrag-Nr.                                                 | Datum Soll                                                         | Steuer<br>Nr.       | Steuer<br>%     | Netto Soll  | Brutto Soll     | Datum Ist                            | Netto Ist | Brutto Ist                | Skonto                                                |                                      | Bemerkung 🔺                       |
| $\overline{}$ | 363                                                                                                    | Anzahlungsrei                               | AB150010                                                    | 22.02.2016                                                         | 5                   | 20              | 416,67      | 500,00          | 22.02.2016                           | 416,67    | 500,00                    |                                                       |                                      |                                   |
|               |                                                                                                    |                                             |                                                             |                                                                    |                     |                 |             |                 |                                      |           |                           |                                                       |                                      |                                   |
|               |                                                                                                    |                                             |                                                             |                                                                    |                     |                 | 416,67      | 500,00          |                                      | 416,67    | 500,00                    | 0,00                                                  |                                      | <u>.</u>                          |
|               | Neue Zeile einfügen (F2)       Markierte Zeile löschen         RE-Betrag Brutto:       500,00       RE-Betrag Netto:       416,67       fällig am:       22.02.2016       Zahlungen brutto:       500,00       Mahnkosten:       0,00         RE-Betrag abzgl. Skonto:       475,00       Skontobetrag:       25,00       Skonto bis:       14.04,2016       Σ       Anzahlungsrechnung:       offener Zahlbetrag:       0,00       Zahlung erledigt |                                             |                                                             |                                                                    |                     |                 |             |                 |                                      |           |                           |                                                       |                                      |                                   |

Wenn nun keine Zahlung mehr offen ist, und sie mit Ändern bestätigen, erscheint folgendes Fenster:

| Frage |                                                                                |
|-------|--------------------------------------------------------------------------------|
| ?     | Es ist keine Zahlung mehr ausständig. Möchten Sie die Zahlung erledigt setzen? |
|       | Ja <u>N</u> ein                                                                |

Bestätigen Sie mit Ja. Hiermit setzen Sie die Zahlung auf Erledigt.

## 3.1 Berücksichtigen der Anzahlungsrechnung

Um nun eine Rechnung zu einem Auftrag zu erstellen, folgen sie einfach den Schritten unter Punkt 1 (Rechnung aus Auftrag erstellen).

Bei den Zahlungen der Anzahlungsrechnung scheint nun auf, in welcher Rechnung diese berücksichtigt werden. (Die Spalte befindet sich ganz rechts in der Tabelle **Zahlungen**, es muss unter Umständen nach rechts gescrollt werden.)

| EN Rec   | ihnung - H<br>gen Än<br>Shnung-Nr:<br>Auftrag-Nr:<br>Kunde-Nr:<br>icht] Allger | Kopfdate<br>degn<br>AZ1500<br>AB1500<br>00008<br>nein] Adr | en<br>Ljöschen<br>048<br>010<br>resse Kfr | Abbrechen<br><u>Ne</u><br>Hausle<br>Marku<br>m. Daten Positic | eu<br>either Küche<br>is Hausleither - 4<br>onen Vorbem. | > > <u>Suc</u><br>020 LINZ<br>War.   Texte 1 | Kenner: Anz      | MC F<br>Rahlungsrechnur<br>V Br<br>azeichen Zahlu | ix <u>D</u> rucken<br>ng<br>uttoformular | P ? () () Ol<br>Status<br>Titet Anzahlungster<br>Au<br>gen | Abgeschlossen           |
|----------|--------------------------------------------------------------------------------|------------------------------------------------------------|-------------------------------------------|---------------------------------------------------------------|----------------------------------------------------------|----------------------------------------------|------------------|---------------------------------------------------|------------------------------------------|------------------------------------------------------------|-------------------------|
|          | Datum Soll                                                                     | Steuer<br>Nr.                                              | Steuer<br>%                               | Netto Soll                                                    | Brutto Soll                                              | Datum Ist                                    | Netto Ist        | Brutto Ist                                        | Skonto                                   | Bemerkung                                                  | berücksichtigt bei      |
|          |                                                                                | 5                                                          | 20                                        | 0,00                                                          |                                                          | 22.02.2016                                   | 416,67           | 500,00                                            |                                          |                                                            | RE-20160298             |
|          |                                                                                |                                                            |                                           |                                                               |                                                          |                                              |                  |                                                   |                                          |                                                            |                         |
|          |                                                                                |                                                            |                                           |                                                               |                                                          |                                              |                  |                                                   |                                          |                                                            |                         |
|          |                                                                                |                                                            |                                           |                                                               |                                                          |                                              |                  |                                                   |                                          |                                                            |                         |
|          |                                                                                |                                                            |                                           |                                                               |                                                          |                                              |                  |                                                   |                                          |                                                            |                         |
|          |                                                                                |                                                            |                                           |                                                               |                                                          |                                              |                  |                                                   |                                          |                                                            |                         |
|          |                                                                                |                                                            |                                           |                                                               |                                                          |                                              |                  |                                                   |                                          |                                                            |                         |
| <u> </u> |                                                                                |                                                            |                                           |                                                               |                                                          |                                              |                  |                                                   |                                          |                                                            |                         |
|          |                                                                                |                                                            |                                           |                                                               |                                                          |                                              |                  |                                                   |                                          |                                                            |                         |
|          |                                                                                |                                                            |                                           |                                                               |                                                          |                                              |                  |                                                   |                                          |                                                            |                         |
|          |                                                                                |                                                            |                                           |                                                               |                                                          |                                              |                  |                                                   |                                          |                                                            | <b>•</b>                |
|          |                                                                                |                                                            |                                           | 0,00                                                          | 0,00                                                     |                                              | 416,67           | 500,00                                            | 0,00                                     |                                                            |                         |
| 1        |                                                                                |                                                            |                                           |                                                               |                                                          |                                              |                  |                                                   |                                          |                                                            |                         |
| N        | eue Zeile e<br>RE-I                                                            | einfügen  <br>Betrag Br                                    | (F2)<br>rutto:                            | Markierte Zeile                                               | löschen<br>-Betrag Netto:                                | 416,67                                       | fällig am:       |                                                   | Zahlungen br                             | utto: 500,00 Mahnkosten:                                   | 0,00                    |
| —        | it-Betrag a                                                                    | iozgi. Sko                                                 | onto:                                     | 475,00                                                        | Skontobetrag:                                            | 25,00 \$                                     | okonto dis: 23.0 | J3.2016 Σ Ar                                      | nzanlungsrechn                           | offener∠ahlbetrag:                                         | U,UU 🗸 Zahlung erledigt |

Beim Ausdruck der Rechnung RE-20160298 scheint die Anzahlungsrechnung nun folgendermaßen auf:

| Rechnungssumme inkl. USt               |              |              |       | EUR    | 2.825,00 |
|----------------------------------------|--------------|--------------|-------|--------|----------|
| exkl. Ust (2.354,17) + 20.00 % (470,83 | ) inkl. Ust  | EUR 2.825,00 |       |        |          |
| Zahlung                                | v 22.02.201  | Netto        | USt   | Brutto | 500.00   |
| offener Betrag:                        | V. 22.02.201 | 410,07       | 03,33 | EUR    | 2.325,00 |

### Bitte beachten!

Mit der Selektion **Zahlungen Drucken** beim Ausdruck der Rechnung (im Fenster **Drucken von Reports**) kann gesteuert werden, auf welche Art Zahlungen gedruckt werden sollen.

| No | Kriterium                            | Operator | Wert        | Тур |  |
|----|--------------------------------------|----------|-------------|-----|--|
| 1  | Auftragsnummer                       |          | AB-20060090 | S   |  |
| 2  | DruckTyp                             |          | 1           | S   |  |
| 3  | Übersicht Zwischensummen (J)a/(N)ein |          | J           | S   |  |
| 4  | Übersicht Gruppensummen (J)a/(N)ein  |          | J           | S   |  |
| 5  | POS - Grafik Drucken (J(a/(N)ein     |          | J           | S   |  |
| 6  | Gesamt Summe Drucken (J)a/(Nein)     |          | J           | S   |  |
| 7  | Zahlungen Drucken                    |          | 3           | Ν   |  |
| 8  | Lieferdatum                          |          | 4           | Ν   |  |
|    |                                      |          |             |     |  |

Die eingegebene Nummer in der Spalte **Wert** bestimmt, wie vereinbarte bzw. bereits getätigte Zahlungen am Ausdruck ausgewiesen werden.

### • Wert 0

am Ausdruck werden keine Zahlungen ausgewiesen

### • Wert 1

nur die vereinbarte Zahlungen (die Rechnungsbeträge) werden gedruckt

| Anzahlungsrechnung RE660003 v. 15 | Netto USt<br>500,00 100,00 | St Brutto<br>10 600,00 600,00 |
|-----------------------------------|----------------------------|-------------------------------|
|-----------------------------------|----------------------------|-------------------------------|

### • Wert 2

nur die bereits getätigten (= vereinnahmten) Zahlungen werden gedruckt

| 5       | • | • | ,             | •      | •     |        |        |
|---------|---|---|---------------|--------|-------|--------|--------|
|         |   |   |               | Netto  | USt   | Brutto |        |
| Zahlung |   |   | v. 28.04.2015 | 333,33 | 66,67 | 400,00 | 400,00 |

#### • Wert 3

die Rechnungsbeträge und die bereits getätigten Zahlungen werden gedruckt

|                    |          | -  | -          | -      | -      |        |        |
|--------------------|----------|----|------------|--------|--------|--------|--------|
|                    |          |    |            | Netto  | USt    | Brutto |        |
| Anzahlungsrechnung | RE660003 | ٧. | 15.04.2015 | 500,00 | 100,00 | 600,00 |        |
| Zahlung            |          | ٧. | 28.04.2015 | 333,33 | 66,67  | 400,00 | 400,00 |
|                    |          |    |            |        |        |        |        |

٠